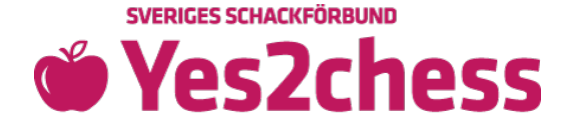

 Go to <u>Yes2Chess</u>, click the tab "ANMÄLAN" (register for the tournament) and read the <u>text!</u> Enter your email address and click "FORTSÄTT" (continue) to log in or to create an account in the next step.

## 💄 Logga in

Börja med att ange den mejladress eller medlems-ID som är kopplat till ditt konto. Har du inget konto sedan tidigare? Skriv in din mejladress och klicka på Fortsätt så kommer du få möjligheten att skapa ett nytt konto.

| Email eller medlems-ID<br>test@gmail.com |          |
|------------------------------------------|----------|
| ← TILLBAKA                               | FORTSÄTT |

• Enter password or click "GLÖMT LÖSENORD" (forgot password) to create an account.

| 💄 Logga in                         |                        |              |
|------------------------------------|------------------------|--------------|
| Fortsätt med att fylla i lösenord. |                        |              |
| test@gmail.com                     |                        | $\checkmark$ |
| Lösenord                           |                        | Ø            |
| ← TILLBAKA                         | GLÖMT LÖSENORD         | LOGGA IN     |
|                                    | $\widehat{\mathbf{t}}$ |              |

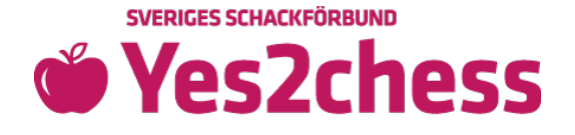

 Click "ANMÄL KLUBB" (register club for tournament). Register before October 15. To be able to participate in the tournament all club documents need to be submitted to the Swedish Chess Federation by November 15, 2023 at the latest. Note that one club = one team. We recommend about 7 members per team.

| Δ   | Du har för närvarande ing     | a klubbar i någon turnering |
|-----|-------------------------------|-----------------------------|
| 4.5 | but har for har far and e hig |                             |
|     |                               | ANMÄL KLUB                  |

• Click "NY KLUBB" (new club).

| Mina klubbar                                            |          |
|---------------------------------------------------------|----------|
| Välj en klubb nedan för att anmäla dig till turneringen |          |
| Camillas klubb                                          |          |
|                                                         | NY KLUBB |
|                                                         |          |

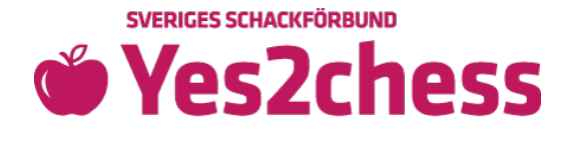

• Enter school name and preliminary club name. Click "FORTSÄTT" (continue).

| - Skola                 |     |
|-------------------------|-----|
| Gamla Uppsala skola     | Ŧ   |
| – Preliminärt klubbnamn |     |
| DetFyndigaDemoNamnet    | (j) |
|                         |     |

• Choose tournament (turnering) and click "ANMÄL" (register).

| Anmäl DetFyndigaDemoNamne              | et          |             |
|----------------------------------------|-------------|-------------|
| Välj vilken turnering som DetFyndigaDe | moNamnet sk | a delta i   |
| Turnering *                            |             | •           |
|                                        | STÄNG       | ANMÄL       |
|                                        |             | $\bigwedge$ |

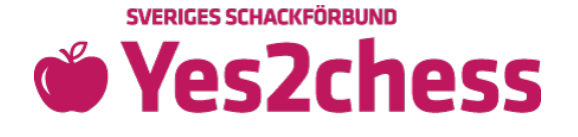

- You are now registered for the tournament and are about to create your school chess club. You will arrive at your overview page where you can manage team related tasks. To be able to participate in the tournament, all club documents need to be submitted to the Swedish Chess Federation by November 15, 2023 at the latest.
- Anmälan av den här klubben är inte klar än. Nedan ser du vad klubben har skickat in för detta verksamhetsår (de gröna bockarna) samt vad ni har kvar att skicka in (punkterna). Klicka på punkterna nedan för att åtgärda det som saknas:

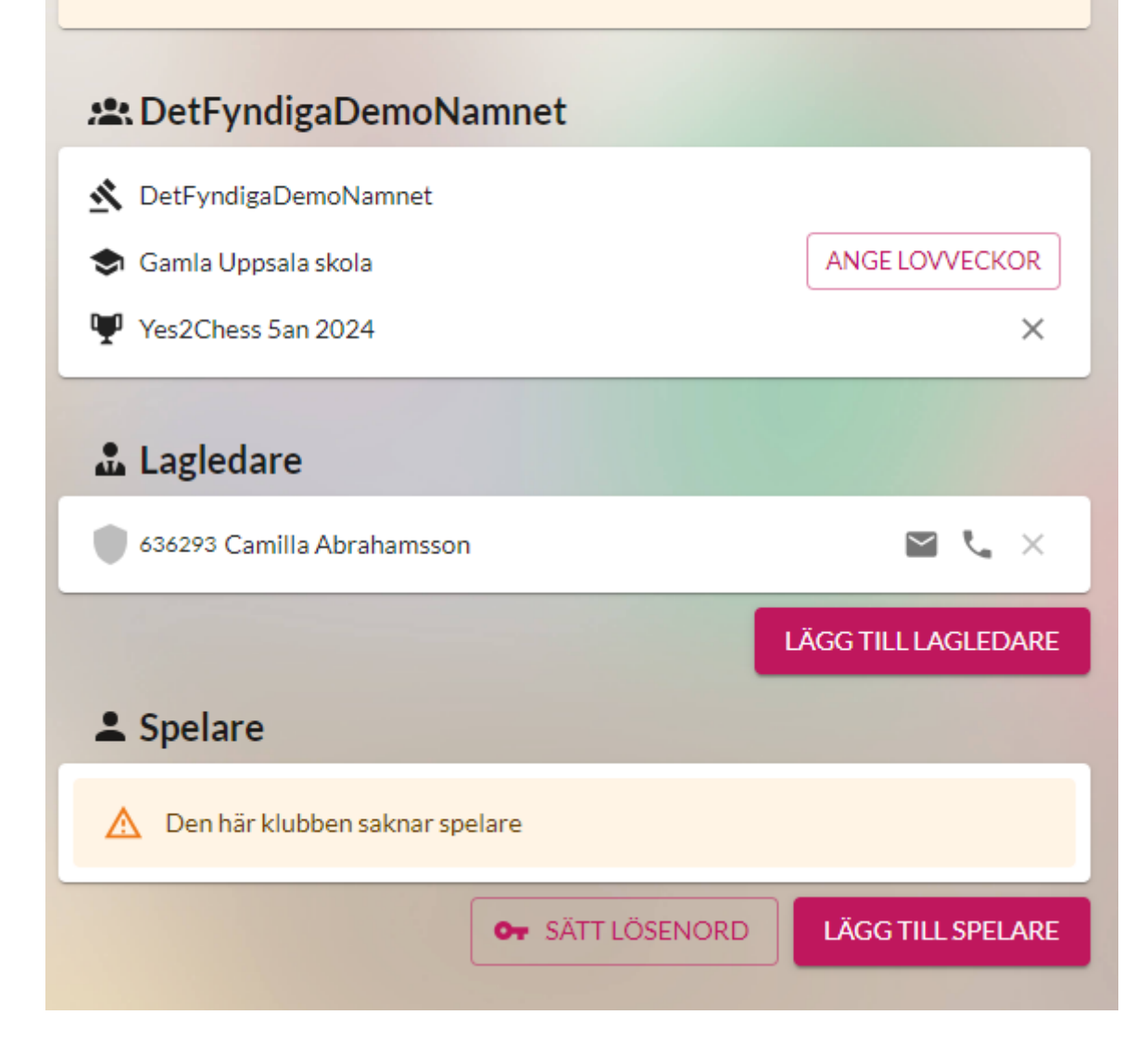

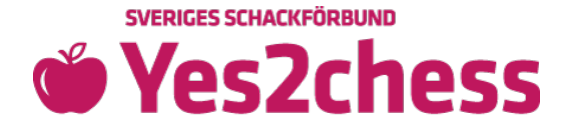

• Click your chosen club name with the "club" to start filling out the board. This task MUST be performed first. Now you need to choose your definite club name!

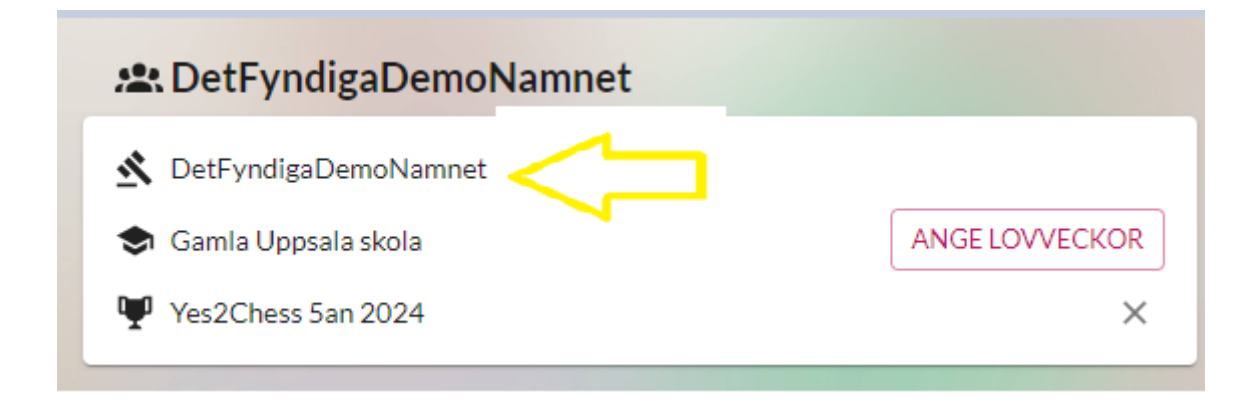

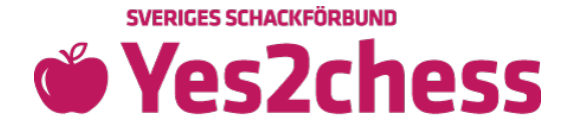

 Fill out who will be on the board (styrelse) + revisor (auditor)! (Ordförande = chairperson, Sekreterare = secretary, Ledamot = board member)

Since the auditor is reviewing the board's work, the auditor cannot have a private relationship with anyone on the board.

| Styrelse                                               |                                            |
|--------------------------------------------------------|--------------------------------------------|
| Styrelsen kan bestå av både<br>två eller flera roller. | barn och vuxna, men samma person får ej ha |
| Ordförande<br>Test Testsson                            | Sekreterare Niklas Anders                  |
| Niklas Anders                                          |                                            |
| Camilla Andersson                                      |                                            |
| Nicole Max                                             |                                            |
| Adam Ohlsson                                           |                                            |
| Anna Ohlsson                                           |                                            |
| Fia Schackspelare                                      |                                            |
| Josefine Sjö                                           | r att sköta kontakten med oss på           |
| Test Testsson                                          | e kan vara med i styrelsen.                |
| + Ny ordförande                                        | Josefine Sjö                               |
|                                                        |                                            |

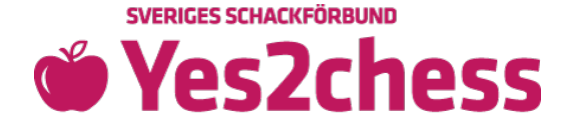

 Enter the members' details and let EVERYBODY verify their memberships digitally (signera = sign). Enter every member individually or import a member list. <u>Guide for registration of</u> <u>members</u>

#### 👪 Medlemmar

För att medlemmarna ska bli registrerade i klubben så behöver vi få in medlemsansökningar från samtliga medlemmar. Klicka på "Signera medlemsansökan" bredvid varje medlem, och skicka runt datorn så att varje elev får signera sin ansökan.

Medlemmarna måste skrivas in med deras folkbokföringsadresser, ej skolans.

| 2023     | 2022      | 2021 | \$                    |
|----------|-----------|------|-----------------------|
| Camilla  | Andersson |      | SIGNERA               |
| + NY MED | LEM       |      | 1 IMPORTERA MEDLEMMAR |

• Have the members verify their memberships with the cursor (writing their name or initials).

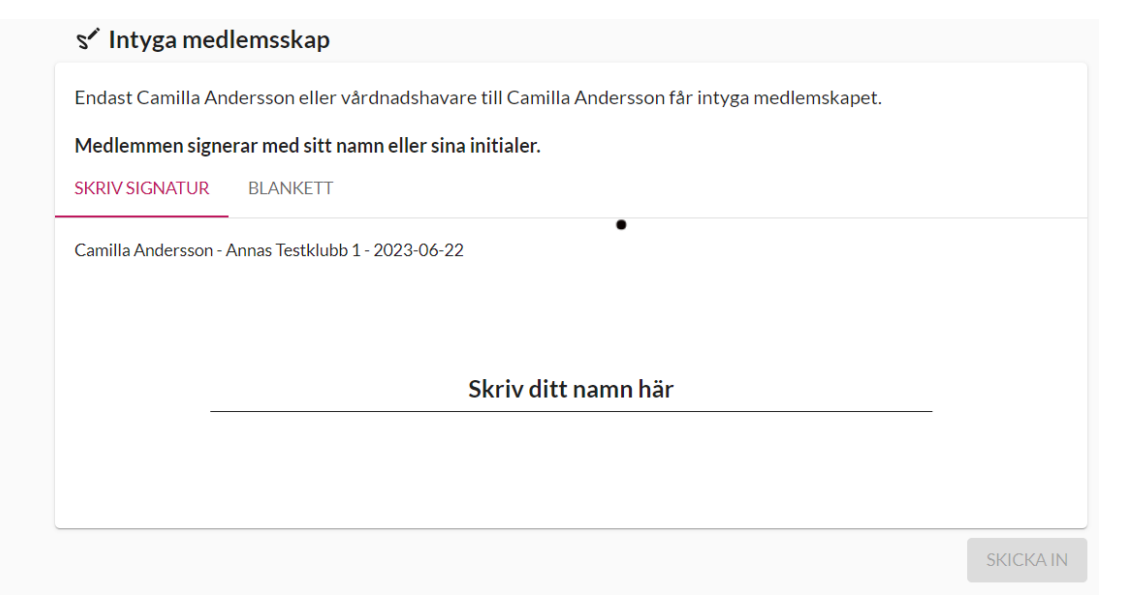

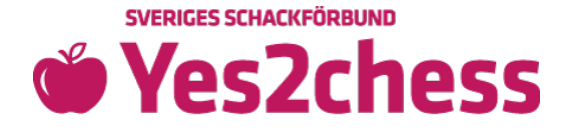

• Have a democratic constitutive meeting, sign the meeting minutes (konstituerande möte) digitally via email and submit!

### Konstituerande möte

Skriv ut protokollet, håll ett konstituerande möte och skanna in och ladda upp mötesprotokollet med **underskrifter**. Förslag på dagordning och protokoll finner ni nedan. Tänk på att fylla i datum för när mötet hölls samt en justerare innan ni skriver ut protokollet.

#### Protokoll för konstituerande möte

Tid och plats: 2023-06-22 Farsta

- . Mötet öppnades.
- 2. Mötet beslutade att godkänna dagordningen.

• Statutes (stadgar) will be automatically uploaded when you upload your meeting minutes.

KONSTITUERANDE MÖTE

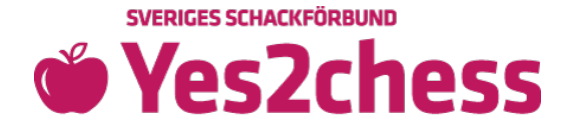

• On your overview page, before playing starts, you need to add players with the pink button "LÄGG TILL SPELARE" (add players) and the drop down list. The players need to have approved memberships (name in bold, yellow square) to be able to play (gray name in red square means no approved membership).

| 💄 Spelare                        |                                       |
|----------------------------------|---------------------------------------|
| A Den här klubben saknar spelare | Varför kan jag inte läg               |
| OT SÄTT LÖSENORD                 |                                       |
|                                  | Medlemmar från DetFyndigaDemoNamnet 🕕 |
|                                  | Spel Are                              |
|                                  | Spelare Test                          |
| Sueviges School/fächund          | Ej Godkänt Medlemskap                 |
| c/o UNT, Box 36, 751 03 Uppsala  | Lägg till fler medlemmar              |

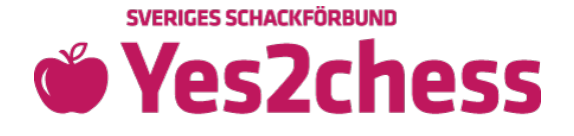

 The team leader chooses the password that all the players will use for login at <u>Yes2Chess</u> by clicking the button with a key and "SÄTT LÖSENORD" (choose password). We recommend the same password for all players. Then click Spara (Save).

| Lagiedare                        |                                                       |        |
|----------------------------------|-------------------------------------------------------|--------|
| 636293 Camilla Abrahamsson       | <b>Nytt lösenord</b><br>Välj ett nytt lösenord för sp | elaren |
| 🚨 Spelare                        | Lösenord                                              | Ø      |
| A Den här klubben saknar spelare | STÄNG                                                 | SPARA  |
| ● SĂTT LÖSENORD                  | LÄGG TILL S                                           | PELARE |

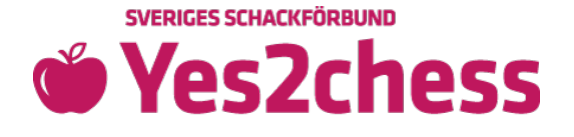

• If you need to set an individual password for a player, you can do that by clicking the "key" by the person's name. See below.

| よ Spelare                  |                  |                 |               |
|----------------------------|------------------|-----------------|---------------|
| 688687 Led andersson       |                  | Q               | 🛱 от 🗙        |
| 688688 Rev Isor            |                  | o <sup>™</sup>  | 5 <b>0-</b> × |
| 688689 Sverker Sverkersson |                  | Q               | 🖾 от 🗙        |
| 688690 Nisse Nissesson     |                  | o™              | 🛱 от 🗙        |
| 688691 Börje Börjesson     |                  | 0 <sup>71</sup> | 🛱 от 🗙        |
|                            | Or SÄTT LÖSENORD | LÄGG            | TILL SPELARE  |

• At the tournament every player will log in with their 6-digit ID number (see above) and password.

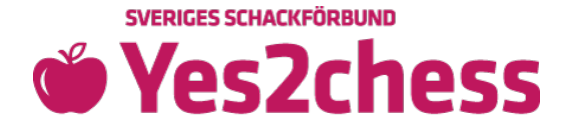

• When you have added holiday weeks (lovveckor), team leader and added at least 5 players to the team, you can click Min Sida (my page) to verify that your registration is complete.

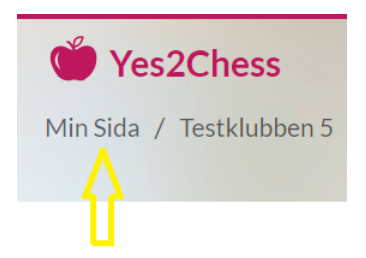

• Green circle = Congratulations, your registration is complete!

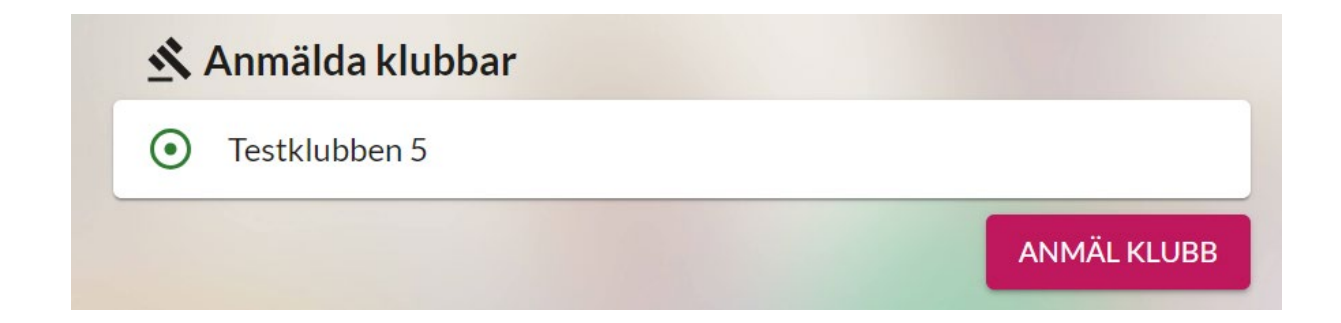

# Good luck with the tournament!

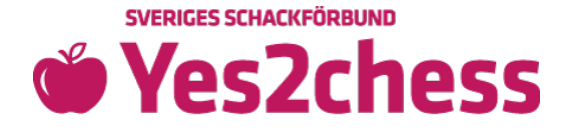

All documents are reviewed by the Swedish Chess Federation. Once the documents are approved, you will be able to order 10 chess games and pins on your club page!

For more information, see the instruction film (in Swedish).

Best, Member service at the Swedish Chess Federation <u>schackiskolan@schack.se</u> 018-36 46 00 Sveriges Schackförbund, c/o UNT, Box 36, 751 03 Uppsala

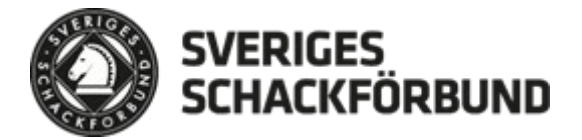